# 集保i查詢平台

首次註冊操作說明

1 投資人於本平台首頁<u>首次註冊</u>連結處,開始註冊作業

投資人為法人者:

|         | 集保 <b>ご</b> 查詢<br>三 2023/06/27 表記登用集集金約<br>上2022/06/27 表記登用集集金約<br>金人職家定多公告後金                                                                                                    | えん<br>公司保健<br>ご知知人公司保健<br>ご知知人公司保健<br>ご知知人公司保健<br>ご知知人公司保健<br>ご知知人公司保健<br>ご知知していた。                                                                                                    |      |
|---------|----------------------------------------------------------------------------------------------------|----------------------------------------------------------------------------------------------------|------|
|         | <b>联络発行</b><br>編単編第二第一型第三(9350~77.20)<br>構成(1021214-1229~10212314-1533~(0222514-1125~(0222514-1188<br>E-Mai: <u>biochecc.com.ht</u><br>所定: p.12か用用人間から2011種                                           | REAL REAL REAL REAL REAL REAL REAL REAL                                                                                                    |      |
| 投資人為個人者 | TDCC抄线                                                                                                    | 2<br>2中接管接著件                                                                                                    | a a  |
|         | <b> 年 保 ご 立 前</b><br>第 20206/27: 第 第 第 第<br>20206/27: 洋 単 版 使 所 本 学 所 本 小 永 以 型 職 政 定 水 本 20206/27: 洋 単 版 使 所 本 学 所 本 小 永 以 型 職 政 定 水 本 20206/27: 洋 単 版 使 所 本 9 4 5 4 5 4 5 4 5 4 5 4 5 4 5 4 5 4 5 4 | は人<br>低人<br>登入<br>身分理学程<br>均和人母分理学派<br>通知人母分理学派<br>通知人母母相代報<br>通知人母母<br>加払人母母<br>加払人母母<br>低<br>加払人母子<br>低<br>加払人母子<br>低<br>し<br>の<br>の<br>世<br>明<br>し<br>の<br>の<br>世<br>明<br>し<br>の<br>の<br>世<br>学<br>派<br>し<br>の<br>合<br>型<br>世<br>派<br>し<br>の<br>合<br>型<br>世<br>派<br>し<br>の<br>合<br>型<br>世<br>派<br>し<br>の<br>合<br>型<br>世<br>派<br>し<br>の<br>合<br>型<br>世<br>派<br>し<br>の<br>合<br>型<br>世<br>派<br>し<br>の<br>合<br>型<br>世<br>派<br>し<br>の<br>合<br>型<br>世<br>派<br>し<br>の<br>合<br>型<br>世<br>派<br>し<br>の<br>合<br>型<br>世<br>派<br>し<br>の<br>合<br>世<br>第<br>低<br>つ<br>四<br>一<br>代<br>読<br>し<br>の<br>合<br>二<br>四<br>日<br>代<br>歌<br>し<br>四<br>一<br>低<br>一<br>二<br>の<br>日<br>代<br>歌<br>し<br>四<br>一<br>低<br>し<br>四<br>一<br>て<br>の<br>一<br>の<br>日<br>代<br>歌<br>し<br>日<br>合<br>で<br>知<br>一<br>の<br>し<br>日<br>の<br>で<br>の<br>し<br>日<br>の<br>て<br>の<br>し<br>日<br>の<br>で<br>の<br>一<br>し<br>日<br>一<br>の<br>し<br>日<br>一<br>の<br>し<br>日<br>日<br>一<br>の<br>し<br>日<br>一<br>の<br>し<br>日<br>一<br>の<br>し<br>日<br>一<br>し<br>日<br>一<br>し<br>日<br>一<br>し<br>日<br>一<br>し<br>二<br>し<br>日<br>二<br>し<br>日<br>二<br>し<br>二<br>し<br>二<br>し<br>二<br>し<br>二<br>し<br>二<br>し<br>二<br>し<br>二<br>し<br>二<br>し<br>二<br>し<br>二<br>し<br>二<br>し<br>二<br>し<br>二<br>二<br>し<br>二<br>し<br>二<br>し<br>二<br>し<br>二<br>し<br>二<br>し<br>二<br>し<br>二<br>し<br>二<br>し<br>二<br>し<br>一<br>し<br>二<br>し<br>一<br>一<br>し<br>し<br>一<br>し<br>二<br>一<br>し<br>一<br>一<br>一<br>一<br>一<br>し<br>一<br>し<br>一<br>し<br>一<br>し<br>一<br>し<br>一<br>し<br>一<br>一<br>し<br>一<br>一<br>一<br>一<br>一<br>一<br>一<br>一<br>一<br>一<br>一<br>一<br>一 |      |
|         | <b>聯結我們</b><br>無用時間:デジスタ 0530~17.30<br>戦略:1002719805475 - 805 - 827 - 826<br>E-Mail:100075555.com.ht<br>地域:10057555.com.ht<br>地域:00588年此第363第11巻                                                      | English a tak                                                                                                    | C    |
|         | TDCC2/34                                                                                                    | 12                                                                                                    | の毎・席 |

## 2 投資人同意個資聲明及平台服務條款

|    | := 集保:查詢平台之使用者 蒐集、處理及利用個人資料告知聲明                                                                                                    |
|----|----------------------------------------------------------------------------------------------------|
|    | 臺灣集中保管結算所(以下稱本公司)提供之「集保;查詢平台」(以下稱查詢平台),其服務內容除包括票券及債券之電子成交單、票券5<br>保聲明書及免保發行餘額、債券給付結算憑單暨交付清單、電子債券存摺等資料之查詢外,亦可透過查詢平台以憑證電子簽章方式辦理確認需<br>子債券存摺註銷申請(提前解約或撤銷)之服務。                                                                                                    |
| =` | 為查詢平台安全管理及確認身分之必要,您申請註冊查詢平台時,本公司將請您輸入姓名、身分證字號、電話及電子郵件信箱(email),另會<br>過票券商或債券自營商取得您所留存之的身分證字號及電子郵件信箱(email)。本公司於您以憑證電子簽章方式辦理確認電子債券存摺註銷<br>請時,會用您申請註冊查詢平台留存之姓名及身分證字號,與憑證資料進行比對驗證您的身分。另本公司亦會用您申請註冊查詢平台留存之<br>子郵件信箱(email),通知您查詢平台服務事項及與您相關之權益事項。本公司會遵守個人資料保護法之規定為蒐集、處理及利用,並將您<br>個人資料安全地儲存在系統內。                     |
| ≡、 | 您的個人資料,本公司自蒐集日起除相關法令另有規定外,保存至您終止使用查詢平台後一年止。本公司會以自動化方式為蒐集、處理及利<br>用,而利用之地區僅在中華民國境內。您得以書面方式向本公司請求行使查詢或請求閱覽/請求製給複製本/於適當釋明後請求補充或更正/請:<br>停止蒐集、處理或利用/請求刪除等權利,申請書表得至本公司業務部櫃檯(地址: <u>亭北市松山區復興北路365號2樓</u> ,電話:<br><u>02-27195805分機411</u> ) 索取, 相關事項請參見本公司網站(網址: <u>https://web.tdcc.com.tw/pdf/others/a228.pdf</u> ) 。 |
| 四、 | 前揭個人資料如係帳號管理員輸入或提供,帳號管理員應確認已將前述事項告知個人資料之當事人,該當事人並已瞭解。                                                                                                    |
| ĒΝ | 您可自由選擇是否提供相關個人資料,惟您若拒絕提供相關個人資料,致本公司無法進行必要之使用者身分管理、識別及通知作業,將影響加<br>使用查詢平台之權益。                                                                                                    |
|    |                                                                                                    |
|    |                                                                                                    |
|    | 下一步                                                                                                    |
|    | 下一步                                                                                                    |
|    |                                                                                                    |
|    |                                                                                                    |
|    | □                                                                                                    |
| 8  |                                                                                                    |
|    | 臺灣集中保管結算所(以下簡稱本公司)係依據本服務條款提供本站各項服務。當您註冊完成或開始使用本服務時,即表示您已閱讀、了解並<br>同意接受本服務條款之所有內容。如果您不同意本服務條款的內容,您應立即停止使用本服務。本公司有權於任何時間修改或變更本服務條款                                                                                                    |
|    | 之內容,並公告於本服務網站上,請您隨時注意該等修改或變更。若您於任何修改或變更後繼續使用本服務,則視為您已閱讀、了解並同意接<br>受該等修改或變更。前揭服務條款如係帳號管理員輸入或提供,帳號管理員應確認已將前述事項告知個人資料之當事人,該當事人並已瞭解。                                                                                                    |
|    |                                                                                                    |
|    |                                                                                                    |
|    | 下一步                                                                                                    |

#### 按下一步後跳至註冊頁面

3 註冊頁面

| 公司接續                 | 2 公司名稱                               |              |                         |       |  |
|----------------------|--------------------------------------|--------------|-------------------------|-------|--|
| 清輪3.公司統領             | 特徴入公司を選                              | 4.501010     |                         | 91000 |  |
| DH+0./ \ 6A #2405.00 | דרך ביי גם אתפאום                    | 바뀌/스가 안 집 11 |                         |       |  |
| 3                    | 4 mts                                |              | 随知登入訊息使用<br>5 c         |       |  |
| 0.018120             | 18.00                                | 1860         |                         |       |  |
| 讀輕人使用者姓名             | 請輸入際路電話                              | 議輸入聯絡電話      |                         |       |  |
| 使用者代號                | 7 <sub>℃</sub> 協定初始密码 <mark>●</mark> |              | <mark>8</mark> . 再次確認密碼 |       |  |
| admin                | 請輸入8-12位密碼                           | Ø            | 請再次輸入8-12位密碼            | Ø     |  |
| 輪過透過類型               | 10                                   | 謝羨網PIN碼      |                         |       |  |
| 清明<br>短期             | v j                                  | 輸入憑證密碼       |                         | 8     |  |
|                      |                                      |              |                         |       |  |

## 投資人為法人者:

| 身分證字號    |            | 身份別      |                    |   |
|----------|------------|----------|--------------------|---|
| 請輸入身分證字號 |            | 個人       |                    |   |
| _使用者姓名   | - 電話       |          | 通知登入訊息使用<br>E-mail |   |
| 請輸入使用者姓名 | 請輸入聯絡電話    |          | 請輸入您的E-mail        |   |
| 使用者代號    | 設定初始密碼●    |          | 再次確認密碼             |   |
| 請輸入使用者代號 | 請輸入8-12位密碼 | Ø        | 請再次輸入8-12位密碼       | õ |
| 驗證憑證類型   |            | 驗證憑證PIN碼 |                    |   |
| 44周期<br> | Ŧ          | 請輸入憑證密碼  |                    | ĕ |
|          |            | i7社皿     |                    |   |
|          | 50         |          |                    |   |

### 投資人為個人者:

- (1) 法人:公司統編(固定 8 碼) \ 個人:身分證字號。
- (2) 法人:公司名稱(20 個字元以內) \ 個人: 無此欄位。
- (3)使用者姓名:法人請輸入管理者姓名\個人請輸入自己姓名,5個 字元以上,20個字元以內。
- (4) 電話:可以輸入#代表分機。
- (5) E-mail:須符合 E-mail 格式,作為通知忘記密碼及通知登入訊息 使用。
- (6)使用者代號:法人固定為 admin,個人可任意輸入 5-12 碼英文或 數字。
- (7) 設定初始密碼:長度 8-12 碼,應包括英文字母大寫、小寫、數字、
   特殊字元【限9種符號:!#\$%^\*()-】,4選3之組合。
- (8) 再次確認密碼:須跟第7項輸入相同。
- (9)驗證憑證類型:法人請選擇工商憑證或證期共用憑證 \ 個人請 選擇自然人憑證或券商下單憑證,本公司將比對該憑證資料是否 與公司統編或身分證字號一致。
- (10) 驗證憑證 PIN 碼:請輸入憑證 PIN 碼。